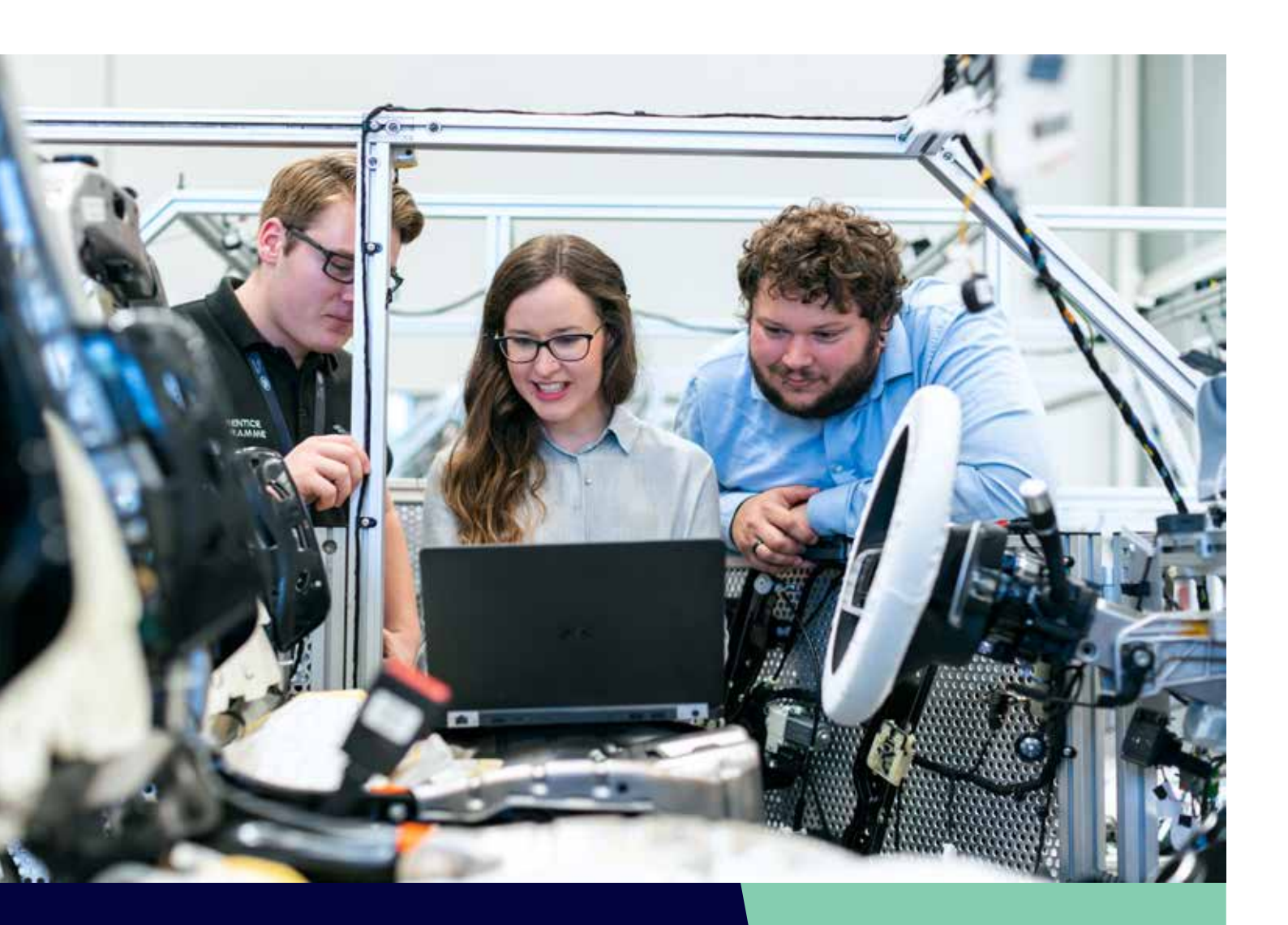

# South Yorkshire 7 Apprenticeship Hub

# LEVY MATCHMAKING WEBSITE USER GUIDE

Version: 106/2024

This document sets out the facilitation of using the levy matchmaking website application for the South Yorkshire Apprenticeship Hub.

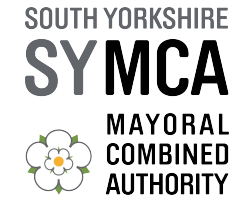

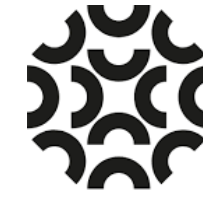

South Yorkshire Colleges Partnership

levymatch.southyorkshire-CA.gov.uk

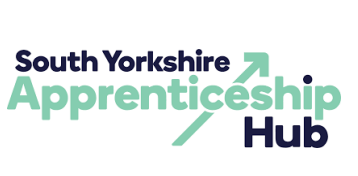

# **DOCUMENT REVISION HISTORY**

| Version | Date       | Summary of main changes   |
|---------|------------|---------------------------|
| 1.0     | 01.12.2023 | Initiating the User Guide |
| 1.1     | 19.02.2024 | Update after release 1.2  |
|         |            |                           |
|         |            |                           |

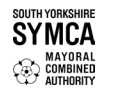

 $\tilde{\boldsymbol{\lambda}}$ 

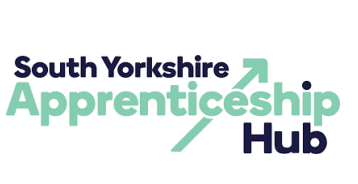

# TABLE OF CONTENTS

| Document Revision History                                    | 1  |
|--------------------------------------------------------------|----|
| Table of Contents                                            | 2  |
| Inroduction                                                  | 3  |
| User management                                              | 3  |
| Register a company                                           | 3  |
| Sign In                                                      | 3  |
| Restore access                                               | 4  |
| Edit account                                                 | 5  |
| Edit user profile                                            | 5  |
| Edit company details                                         | 6  |
| Delete account                                               | 7  |
| Posts management                                             | 8  |
| Create a post for Funding Opportunity (for levy payers only) | 8  |
| Create a post for the Apprenticeship Role                    | 10 |
| Edit a post                                                  | 12 |
| Delete a post                                                | 12 |
| Matchmaking management                                       | 13 |
| Find a Financing Opportunity                                 | 13 |
| Applications management                                      | 14 |
| Submit an application                                        | 14 |
| Change application status                                    | 15 |
| Make a transfer to a business I know                         | 16 |

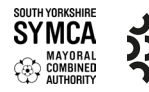

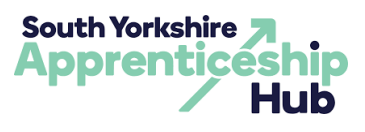

# **INTRODUCTION**

The 'How to' User Guide contains all essential information for business users, to represent their company in matchmaking funding opportunities and apprenticeship roles. This manual includes a description of the system functions and capabilities, and step-by-step procedures for system access and use.

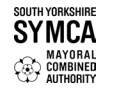

#### **USER MANAGEMENT**

#### **REGISTER A COMPANY**

1. Click the "Register" button on the left side of the navigation bar.

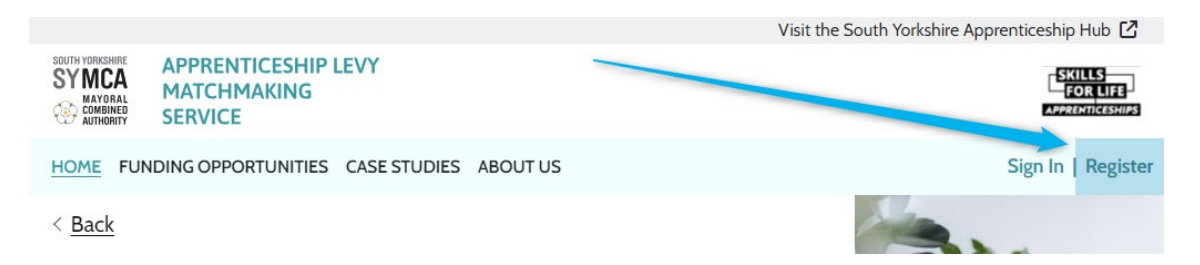

or click the "Create account" link under the authorisation form to redirect to the registration form.

| Sign in                            |  |
|------------------------------------|--|
|                                    |  |
| Don't have an account yet?         |  |
| Please follow the sign up process. |  |
| Create account                     |  |

**2.** In the "User details" section, enter information about your profile as a representative of company.

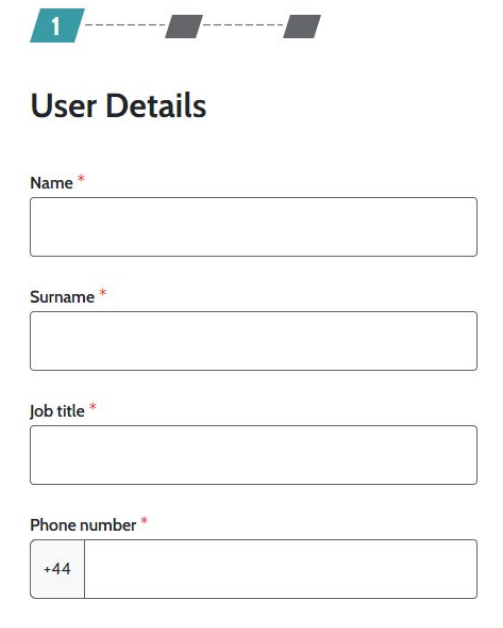

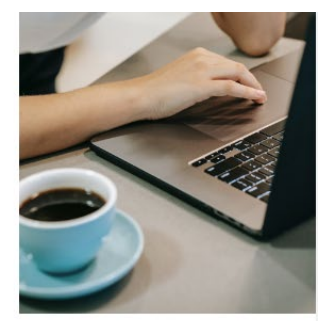

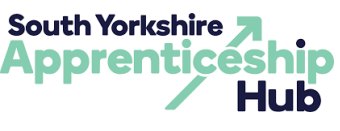

3. In the "Login Details" section, enter your corporate email address.

## Sign in details

| Email address *                                               |
|---------------------------------------------------------------|
| Enter your business email address                             |
|                                                               |
|                                                               |
|                                                               |
| Password *                                                    |
| Requires upper and lowercase letters, a number and at least 8 |
| characters                                                    |
| Show                                                          |
|                                                               |
|                                                               |
| Confirm password *                                            |
|                                                               |
|                                                               |
|                                                               |
|                                                               |
| Continue                                                      |

- 4. Create and enter a strong password for your account.
- 5. Click the "Continue" button to proceed to the next step of account registration.
- 6. In the second step of the registration form, enter the details of the company you represent.

| Create an account                                  |   |
|----------------------------------------------------|---|
| Fields marked with <sup>*</sup> must be specified. |   |
| 2                                                  |   |
| Company details                                    |   |
| Company name *                                     | ; |
|                                                    |   |
| Company type *                                     |   |
|                                                    | ~ |
| Company sector (optional)                          |   |
|                                                    | ~ |
| Company size *                                     |   |
| Q <sup>1-9</sup>                                   |   |
| 010-49                                             |   |
| 0 50-249                                           |   |
|                                                    |   |
| DAS account ID number (optional)                   |   |
| AS account ID number (optional)                    |   |
|                                                    |   |

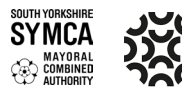

outh

forkshire Colleges Partnership

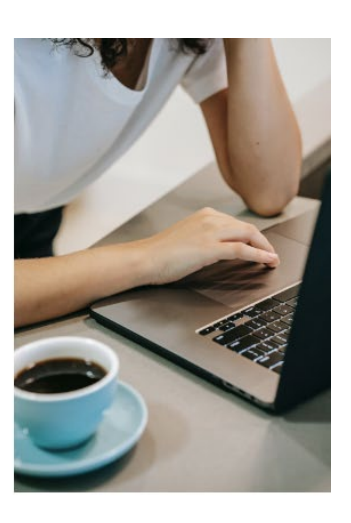

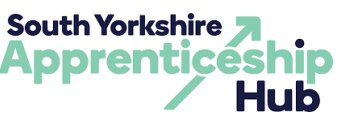

7. You can skip completing some of the fields, however, please note that fields marked with \* are required to be filled out.

| Company re       | gistration number (optional)          |
|------------------|---------------------------------------|
|                  |                                       |
|                  |                                       |
|                  |                                       |
| Is the comp      | any a Levy payer? *                   |
| O <sup>Yes</sup> | ONo                                   |
| Registered o     | office address (optional)             |
|                  |                                       |
|                  |                                       |
|                  |                                       |
| Website (op      | tional)                               |
| Enter the U      | RL to your company website start page |
|                  |                                       |
|                  |                                       |
| (                |                                       |
| Company d        | escription (optional)                 |
|                  |                                       |
|                  |                                       |
|                  |                                       |
|                  |                                       |
|                  |                                       |

8. Please read and confirm by checking the box that you agree to the service's privacy policy.

| I have read and agree to the <u>Privacy Policy</u> of the platform. * |                              |  |  |  |
|-----------------------------------------------------------------------|------------------------------|--|--|--|
| I agree to receive marke                                              | eting emails.                |  |  |  |
|                                                                       |                              |  |  |  |
| I'm not a robot                                                       | reCAPTCHA<br>Privacy - Terms |  |  |  |
|                                                                       |                              |  |  |  |
|                                                                       | Sign up                      |  |  |  |

 Upon clicking "Sign up", you will receive an email with link to confirm your account. Please click the link within the email to start using the Apprenticeship Levy Matchmaking Service.

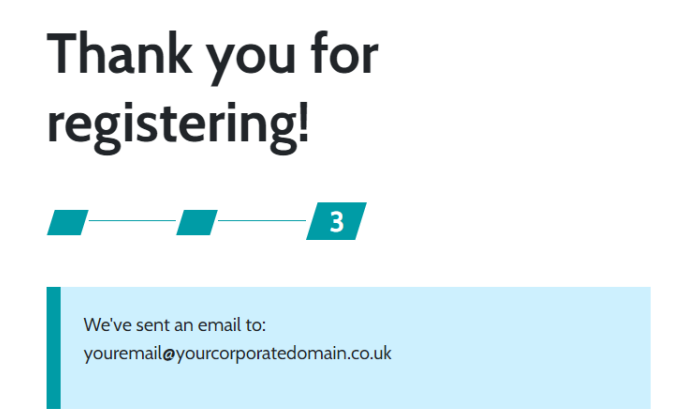

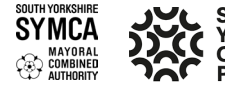

orkshire colleges artnership

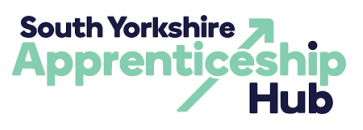

**10.** The link will redirect you to the authorisation form.

| Your email has been successfully verified.<br>Please sign in to access the service. |      |  |  |  |  |  |
|-------------------------------------------------------------------------------------|------|--|--|--|--|--|
| Sign In<br>Email address                                                            |      |  |  |  |  |  |
|                                                                                     |      |  |  |  |  |  |
| Password                                                                            |      |  |  |  |  |  |
|                                                                                     | Show |  |  |  |  |  |
| Forgot password                                                                     |      |  |  |  |  |  |
| I'm not a robot                                                                     |      |  |  |  |  |  |
| Sign in                                                                             |      |  |  |  |  |  |

#### **SIGN IN**

**11.** Click the "Sign In" button on left side of the navigation bar.

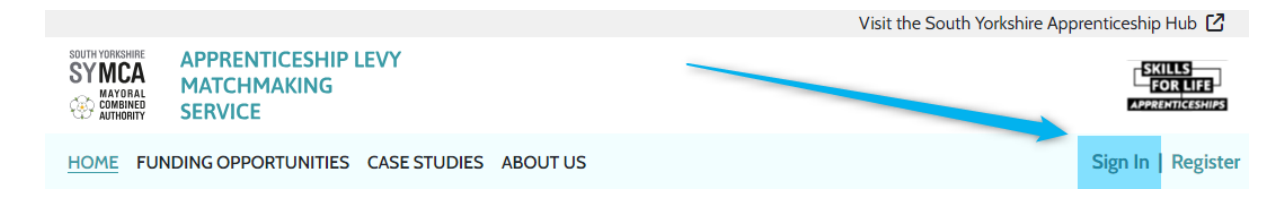

- **12.** Enter your credentials in the authorisation form specified during registration.
- 13. Click the "Sign In" button to access your account.

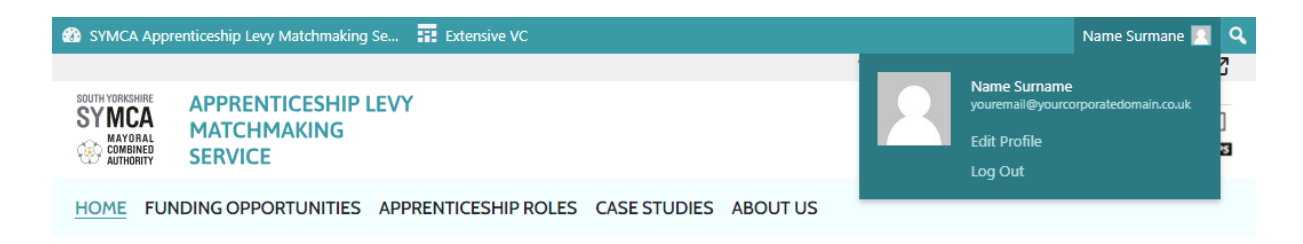

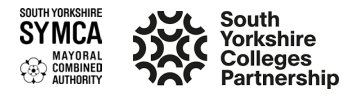

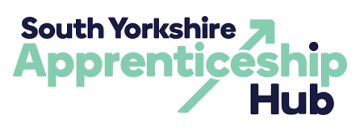

#### **RESTORE ACCESS**

14. In the Sign in form, click the "Forgot password?" link.

# Sign In

| Email address                 |                      |
|-------------------------------|----------------------|
| youremail@yourcorporatedo     | omain.co.uk          |
| Password                      |                      |
|                               | Show                 |
| Forgot password               |                      |
| () Incorrect email or passwor | d. Please try again. |

15. In the Password recovery form, enter your corporate email specified during registration.

| Password recovery                                         |                              |  |  |  |
|-----------------------------------------------------------|------------------------------|--|--|--|
| Email address                                             |                              |  |  |  |
|                                                           |                              |  |  |  |
| l'm not a robot                                           | reCAPTCHA<br>Privacy - Terms |  |  |  |
| You will soon receive an email with a password reset link |                              |  |  |  |
| Continue                                                  |                              |  |  |  |

- **16.** Click the "Continue" button to submit password recovery form.
- **17.** You will receive an email with a link. Please follow the link from the email to continue password recovery.

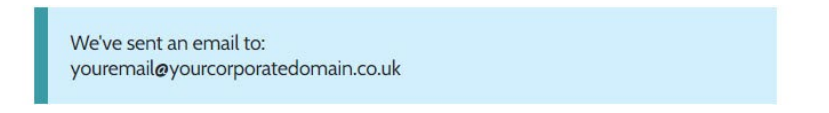

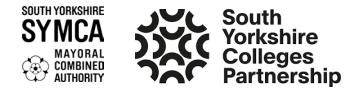

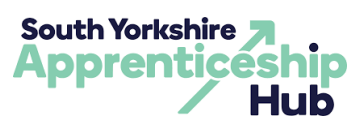

18. Create and enter a new strong password for your account.

| Job title        | Investor Functionality Liason |  |
|------------------|-------------------------------|--|
| Phone number     | 02085494222                   |  |
| Account verified | Not Verified                  |  |
| Delete account   | Delete Account                |  |
| Save Changes     |                               |  |
|                  | Set Password                  |  |

19. Click the "Set Password" button to submit the form with your new password.

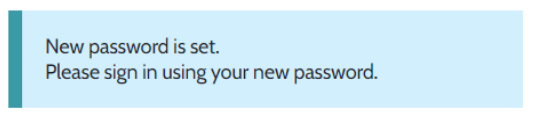

**20.** You will be redirected to the authorisation form.

## **EDIT ACCOUNT**

#### EDIT USER PROFILE

**21.** Hover over your name in the user panel in the top right corner to open the context menu.

| SYMCA Appr                                                   | renticeship Levy Matchmaking Se               | Extensive VC     |              |          |                                                            | Name Surname |   | ٩ |
|--------------------------------------------------------------|-----------------------------------------------|------------------|--------------|----------|------------------------------------------------------------|--------------|---|---|
| SOUTH YORKSHIRE<br>SYMCA<br>MAYORAL<br>COMBINED<br>AUTHORITY | APPRENTICESHIP LEVY<br>MATCHMAKING<br>SERVICE |                  |              |          | Name Surname<br>youremail@youro<br>Edit Profile<br>Log Out |              | 2 | 3 |
| HOME FUN                                                     | NDING OPPORTUNITIES APPR                      | ENTICESHIP ROLES | CASE STUDIES | ABOUT US |                                                            |              |   |   |

**22.** Click the "Edit profile" link to redirect to the personal details form.

| 📥 My Profile                        | Personal Details |                                     |
|-------------------------------------|------------------|-------------------------------------|
| Personal Details<br>Company Details | Name             | Name                                |
| <ul> <li>Collapse menu</li> </ul>   | Surname          | Surname                             |
|                                     | Email address    | youremail@yourcorporatedomain.co.uk |

**23.** To change your email address, you should contact support.

24. After checking the accuracy of the company details, your account will be verified.

**25.** Click the "Save Changes" button to submit the form with your personal details as a company representative.

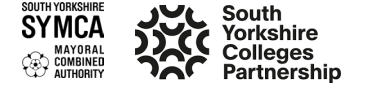

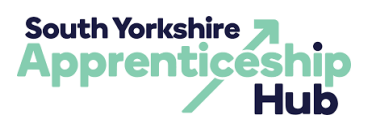

#### EDIT COMPANY DETAILS

**26.** Go to the "Edit profile" form to edit your company details.

| 📸 SYMCA Apprenticeship Levy Matchmaking Se Name Sumame 🔟 |                 |                                                                                                |   |  |
|----------------------------------------------------------|-----------------|------------------------------------------------------------------------------------------------|---|--|
| 📥 My Profile 🔹                                           | Company Details |                                                                                                |   |  |
| Personal Details<br>Company Details                      | Company Logo    | Choose file No file chosen<br>Upload your company logo. Max size 2MB. Max resolution 1000x1000 | L |  |
| <ul> <li>Collapse menu</li> </ul>                        | Company name    | Your Company Name                                                                              |   |  |
|                                                          | Company type    | Private Limited Company ~                                                                      |   |  |

**27.** Click the "Company Details" link to open form.

| Company sector        | Construction and the built environment |  |
|-----------------------|----------------------------------------|--|
| Company size          | 250* ¥                                 |  |
| DAS account ID number | DAS123456789                           |  |

**28.** Provide a "DAS Account ID" so other companies can offer you funding.

| Company registration number | A8123456                                              |  |  |
|-----------------------------|-------------------------------------------------------|--|--|
| Unique tax reference        | 1234567890                                            |  |  |
| Company's registered office | 23 Furnival Gate, Sheffield, South Yorkshir, e S1 4QR |  |  |
| Trading locations           |                                                       |  |  |

The "Trading locations" field will be filled in automatically according to the locations of the apprenticeship roles you have created.

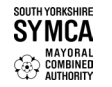

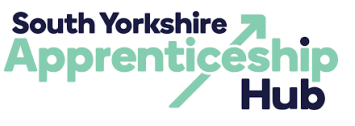

If you are a levy payer and want to create a Funding Opportunity post, you should fill the "Total funding available" field <u>as no more than 50% of your previous financial</u> year's apprenticeship levy funds.

|  | Levy payer              | Yes 🗸 |     |
|--|-------------------------|-------|-----|
|  | Total funding available | 48750 | GBP |
|  | Remaining funds         | 0 GBP |     |

"Remaining Funds" will be calculated automatically as the difference between your available funds and the amount of required funding in your approved and accepted applicant applications.

| Website             | https://www.yourcorporatedomain.co.uk                                                                                                    |  |
|---------------------|----------------------------------------------------------------------------------------------------|--|
| Company description | Welcome, your gateway to seamless solutions in wholesale and retail trade, construction, and professional, scientific, and technical services. |  |
| Save Changes        |                                                                                                    |  |

Click the "Save Changes" button to submit form with company details.

| SYMCA Apprenticeshi | p Levy Matchmaking Se                      | Name Surname 📃 |
|---------------------|--------------------------------------------|----------------|
| 📩 My Profile 🔹      | Your company details successfully updated. | 0              |
| Personal Details    | Company Details                            |                |
| Company Details     |                                            |                |

#### **DELETE ACCOUNT**

- **29.** Go to the "Personal Details" edit form to delete your account.
- **30.** Click the "Delete" button to delete your account on the Apprenticeship Levy Matchmaking Service website.
- **31.** Click the "OK" button in the confirmation window to confirm that you want to delete your account.

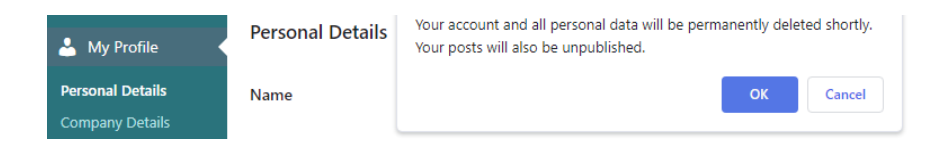

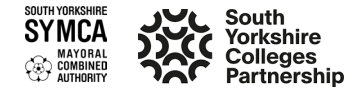

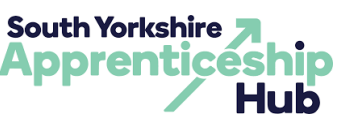

**32.** After deleting your account, you should be redirected to the Home Page as an unauthorised user.

# POST MANAGEMENT

- **33.** To create posts, your account should be verified to ensure the accuracy of the company details provided.
- **34.** Go to the "Personal Details" section in editing your profile to check the verification status of your account.

| 8 SYMCA Apprenticeshi               | p Levy Matchmaking Se 🕂 New |                                     | Name Surname 🙍                                      |
|-------------------------------------|-----------------------------|-------------------------------------|-----------------------------------------------------|
| Applications                        | Personal Details            |                                     | Name Surname<br>youremail@yourcorporatedomain.co.uk |
| Opportunities                       | Name                        | Name                                | Edit Profile                                        |
| Apprenticeships                     |                             |                                     | Log Out                                             |
| 📥 My Profile 🔹                      | Surname                     | Surname                             |                                                     |
| Personal Details<br>Company Details | Email address               | youremail@yourcorporatedomain.co.uk |                                                     |
| • Collapse menu                     | Job title                   | Investor Functionality Liason       |                                                     |
|                                     | Phone number                | 02085494222                         |                                                     |
|                                     | Account verified            | Verified                            |                                                     |
|                                     |                             |                                     |                                                     |

## CREATE A POST FOR FUNDING OPPORTUNITY (FOR LEVY PAYERS ONLY)

**35.** As an authorised and verified user, hover over the "Opportunities" section to open a submenu.

| SYMCA Apprenticeshi | p Levy Matchmaking Se | ► New | Name Surname 🧾 |
|---------------------|-----------------------|-------|----------------|
| Applications        | Personal Details      |       |                |
| Opportunities       | Opportunities         | Name  |                |
| Apprenticeships     | Add New               |       | )              |

Click the "Add New" link in the section submenu to open the opportunity creation form.

Please indicate if you would like to make your company's name publicly visible in the list of posts for Funding Opportunities.

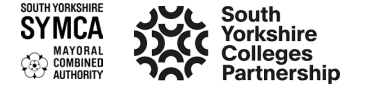

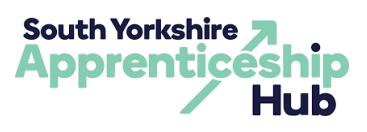

| One antimity Dataila                                                   |       | Dublish                         |
|------------------------------------------------------------------------|-------|---------------------------------|
| Opportunity Details                                                    | ~ ~ * | Publish                         |
| iow Company Name:                                                      |       |                                 |
| 25                                                                     | ~     | <b>9</b> Status: Pending Review |
| npany size to recieve funding:                                         |       | Visibility: Public              |
| Any 1-9 10-49 50-249 250+                                              |       | Subi                            |
| npany Sector:                                                          |       |                                 |
| Agriculture, environmental and animal care 🛛 Business and administrati | ion   |                                 |

Continue to indicate in the form the parameters of the apprenticeship and the companies you would like to offer funding opportunities to.

The "Transfer Pledge ID" field is automatically filled out and appears in the list of Funding Opportunity posts next to or instead of your company name as the title of your post.

| Transfer Pledge ID:                                         |
|-------------------------------------------------------------|
| OP656cec988f946                                             |
| Type of Role:                                               |
| Select type of role                                         |
| Levels:                                                     |
| □ Level 2 □ Level 3 □ Level 4 □ Level 5 □ Level 6 □ Level 7 |
| Locations:                                                  |
| Barnsley Doncaster Rotherham Sheffield                      |

Click the "Submit for Review" button to submit opportunity details form for review and publication.

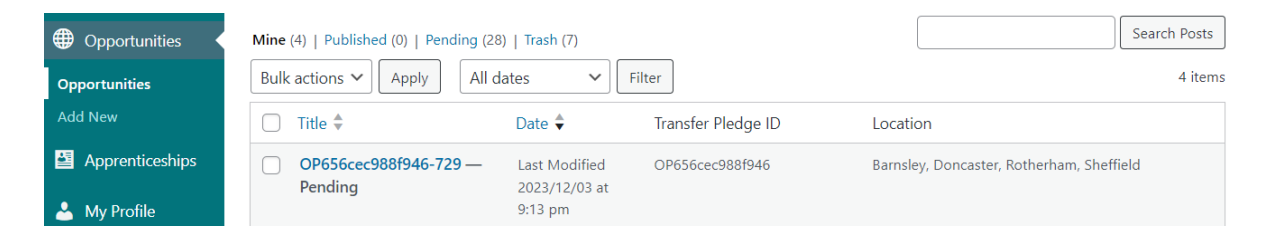

In the list of publications about funding opportunities, your post will be added in the status "Pending".

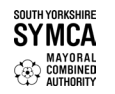

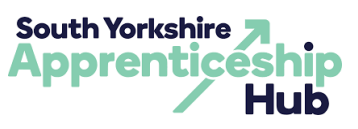

#### **CREATE A POST FOR THE APPRENTICESHIP ROLE**

 ${\mathbb Q}$  This is where you identify which apprenticeship(s) you require a transfer of levy funds for

**36.** As authorised and verified user, click or hover over the "Apprenticeships" section to open a submenu.

| 😤 SYMCA Apprenticeshi | p Levy Matchmaking Se | + New   | Name Surname |
|-----------------------|-----------------------|---------|--------------|
| Applications          | Personal Details      |         |              |
| Opportunities         | Name                  | Name    |              |
| Apprenticeships       |                       |         |              |
| 👗 My Profile 🔦        | Add New               | Sumarne |              |

- Click the "Add New" link in the section of submenu to open the apprenticeship creation form.
- Please select the apprenticeship standard that requires funding for your company's role.

| Apprenticeship Details                                         | ^ Y * | Publish ^ Y           |
|----------------------------------------------------------------|-------|-----------------------|
| Apprenticeship Standard:                                       |       | Preview               |
| Select type of role                                            |       | Status Bandian Pasian |
| build                                                          |       | I along renew         |
| Building services design engineer (degree)                     | -     | Visibility: Public    |
| Organ builder                                                  |       | Submit for Review     |
| Building services engineering service and maintenance engineer |       |                       |
| Building services engineering technician 2022                  |       |                       |
| Building services engineering craftsperson                     | 0     |                       |
| Building services engineering installer                        |       |                       |
| Boatbuilder                                                    |       |                       |

**39.** You can search and add one or more job titles for your selected apprenticeship standard.

| Job Title:                                                                            |     |
|---------------------------------------------------------------------------------------|-----|
| $\times$ heating and ventilating craftsman $\  \times$ heating and ventilating fitter | × ( |
| building services engineer                                                            | 1   |
| facilities manager                                                                    |     |
| heating and ventilating craftsman                                                     |     |
| heating and ventilating fitter                                                        |     |
| heating and ventilating welder                                                        |     |
| pipefitter                                                                            |     |
| mechanical services fitter                                                            |     |

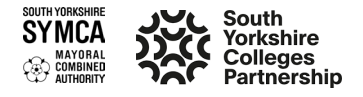

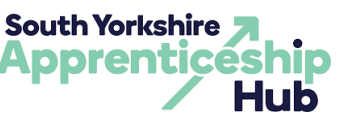

**40.** You can indicate in one post that this is for several positions to calculate the required amount of funding in advance.

| Maximum Funding (£):        |   |
|-----------------------------|---|
| 18000                       |   |
| Number of Positions:        |   |
| 2                           |   |
| Total Funding Required (£): |   |
| 36000                       |   |
| Location:                   |   |
| Please select a location    | ~ |
| Please select a location    |   |
| Barnsley                    |   |
| Doncaster                   |   |
| Rotherham                   |   |
| Sheffield                   |   |

**41.** Indicate in which location you are creating this post.

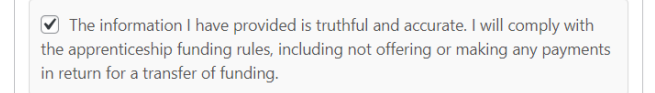

- **42.** Click on the checkbox to confirm your agreement with the rules for creating an Apprenticeship Role post.
- **43.** Click the "Submit for Review" button to submit apprenticeship details form for review and publication.

| <ul><li>Opportunities</li><li>Apprenticeships</li></ul> | Mine (1)   Published (0)<br>Bulk actions ♥ | Pending (16)<br>ly All dates | ✓ Filter                    |                                                                                                   |           | Search Posts |
|---------------------------------------------------------|--------------------------------------------|------------------------------|-----------------------------|---------------------------------------------------------------------------------------------------|-----------|--------------|
| Apprenticeships                                         | □ Title \$                                 | Date 🗘                       | Type of Role                | Job Title                                                                                         | Location  |              |
| Add New                                                 | 730 — Pending                              | Last Modified                | Building services           | heating and                                                                                       | Sheffield |              |
| <ul> <li>My Profile</li> <li>Collapse menu</li> </ul>   |                                            | 2023/12/03 at<br>10:09 pm    | engineering<br>craftsperson | ventilating<br>craftsman, heating<br>and ventilating<br>fitter, heating and<br>ventilating welder |           |              |

**44.**In the list of publications about funding apprenticeships, your post will be added in the status "Pending".

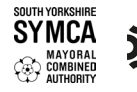

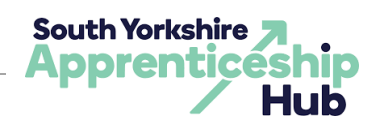

#### **EDIT A POST**

**45.** Click the "Edit" button to go to the parameters form for this post.

| Opportunities                     | Mine (4)   Published (1)   Pe                  | nding (27)   Trash (                       | 7)                               |                                           |                                       | Search Posts |
|-----------------------------------|------------------------------------------------|--------------------------------------------|----------------------------------|-------------------------------------------|---------------------------------------|--------------|
| Opportunities                     | Bulk actions V Apply                           | All dates                                  | Filter                           |                                           |                                       | 4 items      |
| Add New                           | 🗌 Title 🗘                                      | Date 🗘                                     | Transfer                         | Pledge ID                                 | Location                              |              |
| Apprenticeships                   | OP656cec988f946-7<br>Edit   Quick Edit   Trasl | 729 Publish<br>h   View 2023/12<br>10:12 r | ed OP656ce<br>2/03 at            | c988f946                                  | Barnsley, Doncaster, Rotherham, Sheff | ield         |
| My Profile                        |                                                | 10:13 p                                    | m                                |                                           |                                       |              |
| Opportunities                     | Mine (1)   Published (1)   Pe                  | nding (15)                                 |                                  |                                           |                                       | Search Posts |
| Apprenticeships                   | Bulk actions V Apply                           | All dates                                  | ► Filter                         |                                           |                                       | 1 item       |
| Apprenticeships                   | 🗋 Title 🗘                                      | Date 🗘                                     | Type of Role                     | Job Title                                 | Location                              |              |
| Add New                           | Building services engineering                  | Published<br>2023/12/03 at                 | Building services<br>engineering | heating and ventilating                   | Sheffield                             |              |
| 📥 My Profile                      | craftsperson –                                 | 10:13 pm                                   | craftsperson                     | craftsman, heating                        |                                       |              |
| <ul> <li>Collapse menu</li> </ul> | Edit   Quick Edit  <br>Trash   View            |                                            |                                  | fitter, heating and<br>ventilating welder |                                       |              |

**46.** After making changes, click the "Submit for Review" button to submit the post details form for review and publication.

|                                     |                                                                                                    | Submit for Review $\land \lor$                                                                                                    |
|-------------------------------------|----------------------------------------------------------------------------------------------------|----------------------------------------------------------------------------------------------------|
| Opportunity Details                 | ~ ¥ .                                                                                                    |                                                                                                    |
| Show Company Name:                  |                                                                                                    | Preview Change                                                                                                    |
| Yes                                 | ×                                                                                                    | Status: Published Edit                                                                                                    |
|                                     | T                                                                                                    | Visibility: Public                                                                                                    |
| Company size to recieve funding:    |                                                                                                    | Move to Trash Submit for Review                                                                                                    |
| □ Any ♥ 1-9 ♥ 10-49 ♥ 50-249 ♥ 250+ |                                                                                                    |                                                                                                    |
| Company Sector:                     |                                                                                                    |                                                                                                    |
| Apprenticeship Details              | ~ ¥ *                                                                                                    | During the                                                                                                    |
| Apprenticeship Standard:            |                                                                                                    | Preview Change                                                                                                    |
| Heritage construction specialist    | × *                                                                                                    | Status: Published Edit                                                                                                    |
| Standard Number:                    |                                                                                                    | Visibility: Public                                                                                                    |
| ST1105                              |                                                                                                    | Move to Trash Submit for Review                                                                                                    |
|                                     |                                                                                                    |                                                                                                    |
| Job litte:                          |                                                                                                    |                                                                                                    |
|                                     | Opportunity Details         Show Company Name:         Yes         Company size to recieve funding:         Any       1-9       10-49       50-249       250+         Company Sector:         Apprenticeship Details         Apprenticeship Standard:         Heritage construction specialist         Standard Number:         ST1105         Job Title: | Opportunity Details <ul> <li>&gt; &gt; &gt; &gt; &gt; &gt; &gt; &gt; &gt; &gt; &gt; &gt; &gt; &gt; &gt; &gt; &gt; &gt; &gt;</li></ul> |

- **47.** If applications linked to the post are not completed, any subsequent modifications will result in their rejection and withdrawal.
- **48.** In the list of publications, your post will be added in the status "Pending" and will require re-verification by the coordinator.

#### **DELETE A POST**

- **49.** Click the "Move to trash" button to unpublish your post.
- **50.** If applications linked to the post are not completed, it will be transferred to the rejected and withdrawn section after the deletion of the post.

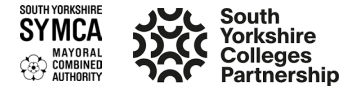

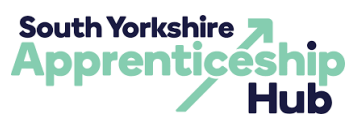

## MATCHMAKING MANAGEMENT

#### FIND A FINANCING OPPORTUNITY

51. Click the "Funding Opportunities" button in website navigation bar.

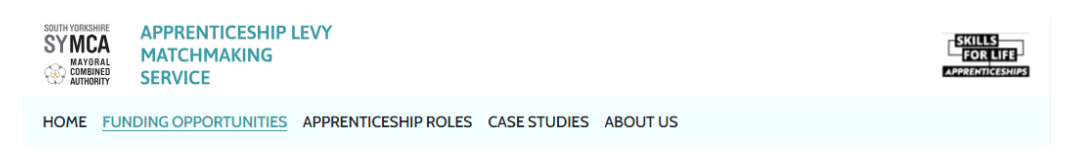

**52.** Filter specifies the parameters of the desired funding opportunities.

| Search by keyword                                                                                                    | Q          | 19 opportunities                                                                               |                                                                                                    | <b>C</b> 11                                                                                                    | Sort by 🔻                                                                         |
|----------------------------------------------------------------------------------------------------|------------|------------------------------------------------------------------------------------------------|----------------------------------------------------------------------------------------------------|----------------------------------------------------------------------------------------------------|-----------------------------------------------------------------------------------|
| Filter<br>Location<br>Doncaster<br>Rotherham<br>Sheffield<br>Company size<br>Sector                                                                                                    | ~          | OP6555f<br>up to £27,300 a<br>Sectors:<br>Apprenticeship<br>standard:<br>Levels:<br>Locations: | FIDIODT8a<br>wailable<br>Business and administrat<br>Health and science, Lega<br>Lead baker, Soil scientist,<br>Aviation flight operations<br>professional, Compliance<br>Level 2, Level 3, Level 6<br>Doncaster, Sheffield | Remaining Funds<br>Start Date<br>ion, Digital, Education and early ju<br>finance and accounting<br>Senior procurement and supply<br>coordinator, Infrastructure asset<br>and risk officer | ASC DESC<br>Apply<br>years, Hair and Deauty,<br>chain professional,<br>management |
| Remaining funds (£) Resolution Resolution Re | et filters | OP65551<br>up to £27,300 a<br>Sectors:<br>Apprenticeship<br>standard:<br>Levels:<br>Locations: | Engineering and manufa<br>Heritage construction sp<br>Level 4, Level 5, Level 6,<br>Doncaster, Rotherham                                                                                                    | cturing, Hair and beauty<br>ecialist, Project controls professio<br>Level 7, Level 8                                                                                                    | nal                                                                               |

- **53.** Sorting indicates the rules for the order of posts.
- 54. Click the "Apply" button to apply filtering and sorting to the list.
- **55.** If all the options do not fit on the screen, continue searching for the financing opportunity that suits you on another page.

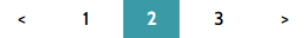

- 56. Click on the preview card (simple title) to go to the "Details of the opportunity" page.
- **57**. Only authorised users can view "Details of the opportunity" page.

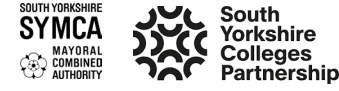

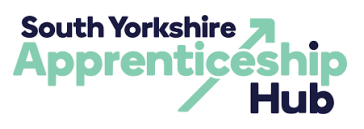

#### **APPLICATIONS MANAGEMENT**

#### SUBMIT AN APPLICATION

**58.** Open the "Details of the opportunity" page.

| < <u>Back</u>            |                                                                                                    |                        |
|--------------------------|----------------------------------------------------------------------------------------------------|------------------------|
| OP6555f1d                | 10d78a                                                                                                    |                        |
| Details of th            | e opportunity                                                                                                    |                        |
| The company wan          | ts to fund apprenticeship training in:                                                                                      |                        |
| Sectors:                 | Business and administration, Digital, Education and early years, Hair and beauty, Health and science finance and accounting | , Legal,               |
| Apprenticeship           | Lead baker, Soil scientist, Senior procurement and supply chain professional, Aviation flight operation                     | ons                    |
| standard:                | coordinator, Infrastructure asset management professional, Compliance and risk officer                                      |                        |
| Levels:<br>Company size: | Level 2, Level 3, Level 6<br>50-249                                                                                         |                        |
| Locations:               | Doncaster, Sheffield                                                                                                    |                        |
|                          |                                                                                                    |                        |
| Remaining fund           | ng available: £27,300                                                                                                    |                        |
| Remaining fund           | 15 available: 221,500                                                                                                    | Apply for the transfer |
|                          |                                                                                                    |                        |

**59.** Click the "Apply for the transfer" button to open submission form.

60.Only verified users can submit applications.

| pprenticeship role *                                   | _    |              |
|--------------------------------------------------------|------|--------------|
| ~                                                      |      | + Create new |
| Space systems engineer                                 | ers: |              |
| Building services engineering site management (degree) |      |              |
| Construction support technician                        |      |              |
| Sales executive                                        |      |              |

- **61.** In the dropdown list of apprenticeship roles, select which role you would like to apply for.
- **62.** Click the "+ Create New" button if the item you are looking for is not available and you need to be redirected to the apprenticeship role creation form.
- **63.** When you select a role from the list, you will see additional information about the role and matches in the opportunity.

Duration: 48 Months Total funding required: £27,000 Matching parameters: Level, Sector Match: 40%

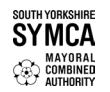

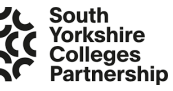

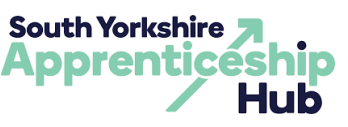

64. Check the box to indicate your intention to receive funding from another company.

✓ I want to make the above application so I can receive funding from another business for apprenticeship training \*

Apply

**65.** Click the "Apply" button to submit your role form to the funding provider.

# Thank you for submitting your levy request!

**66.** Your application is now being reviewed by the funding provider.

# **CHANGE APPLICATION STATUS**

67. Visit your profile to track the progress and any updates related to your application.

| 😤 SYMCA Apprenticeship Levy Matchmaking Se 🕂 New      |                           |                        |                   |            |                                                                 |                        |        |
|-------------------------------------------------------|---------------------------|------------------------|-------------------|------------|-----------------------------------------------------------------|------------------------|--------|
| Applications                                          | Applications              |                        |                   |            |                                                                 |                        |        |
| Opportunities                                         | Submitted Re              | eceived                |                   |            |                                                                 |                        |        |
| Apprenticeships                                       | Apprenticeship<br>Role    | Funding<br>Opportunity | Status            | Match Rate | Message                                                         | Application Time       | Action |
| <ul> <li>My Profile</li> <li>Collapse menu</li> </ul> | Space systems<br>engineer | OP655f9c71cfd3d        | Awaiting approval | 40         | Hello! We would<br>be very pleased to<br>cooperate with<br>you. | 2023-12-04<br>10:25:52 |        |

**68.** As a funding provider, click on the "Received" tab to approve or reject the application.

**69.** You can click "Approve" even if you have already approved more applications than funds allow.

| Submitted                 | Received               |                   |            |                                                                 |                        |                                                                                                    |
|---------------------------|------------------------|-------------------|------------|-----------------------------------------------------------------|------------------------|----------------------------------------------------------------------------------------------------|
| Apprenticeship<br>Role    | Funding<br>Opportunity | Status            | Match Rate | Message                                                         | Application Time       | Actions                                                                                                 |
| Space systems<br>engineer | OP655f9c71cfd3d        | Awaiting approval | 40         | Hello! We would<br>be very pleased to<br>cooperate with<br>you. | 2023-12-04<br>10:25:52 | Approve<br>Reject<br>The required funding<br>for this apprenticeship<br>exceeds your funding<br>budget. |

**70.** As an applicant, click on the "Submitted" tab to accept or withdraw the application.

**71.** You can click the "Accept" button while the funding provider still has funds available.

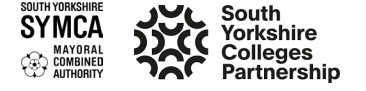

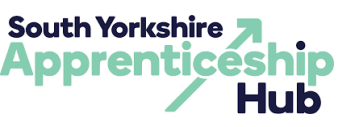

**72.** If the funding provider runs out of funds, you will not be able to accept the application.

| Submitted Re              | eceived                |                                        |            |                                                                 |                        |                                                                  |
|---------------------------|------------------------|----------------------------------------|------------|-----------------------------------------------------------------|------------------------|------------------------------------------------------------------|
| Apprenticeship<br>Role    | Funding<br>Opportunity | Status                                 | Match Rate | Message                                                         | Application Time       | Action                                                           |
| Space systems<br>engineer | OP655f9c71cfd3d        | Awaiting<br>acceptance by<br>applicant | 40         | Hello! We would<br>be very pleased to<br>cooperate with<br>you. | 2023-12-04<br>10:25:52 | Accept<br>Withdraw                                               |
| Submitted Re              | eceived                |                                        |            |                                                                 |                        |                                                                  |
| ole                       | Funding<br>Opportunity | Status                                 | Match Rate | Message                                                         | Application Time       | Action                                                           |
| ace systems<br>gineer     | OP655f9c71cfd3d        | Awaiting<br>acceptance by<br>applicant | 40         | Hello! We would<br>be very pleased to<br>cooperate with<br>you. | 2023-12-04<br>10:25:52 | Withdraw<br>Unfortunatelly, this<br>fund have been<br>exhausted. |

**73.** You can transfer levy funds to a business you know if you have their apprenticeship service account ID.

# MAKE A TRANSFER TO A BUSINESS I KNOW

**74.** In your <u>apprenticeship service account</u>, select 'Finance' and then 'manage transfer connections'.

Enter the other business's apprenticeship service account ID, and then wait for them to accept the transfer connection.

Then agree the apprenticeship training details and cost when they've been added to the service by the business receiving a transfer.

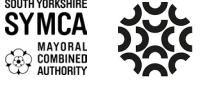